申請用総合ソフト(4.3A)のバージョンアップにおいて、申請書等への文字入力に関する機能が変更となり ます。各機能の概要は以下の5点となります。

### ① 漢字検索機能の拡充

現状,漢字検索機能は約5万6千文字を含む戸籍統一文字が検索可能となっていますが,本バージョン アップにおいて,戸籍統一文字を含め登記記録において取扱可能な文字(以下,「登記統一文字」という)の 範囲まで検索可能な文字の範囲を拡張します。

漢字検索機能の変更点を以下に示します。

## <漢字検索機能の変更概要>

| 📑 漢字検索 - 申請用総合ソフト                                                                        |             |
|------------------------------------------------------------------------------------------|-------------|
| 検索条件                                                                                     |             |
| ◎ 読み方検索 特殊な記号の検索方法はこちら                                                                   | (1) 特殊な記号等の |
| 読み き                               ● AND ── OR                                           | 検索古法の変由を    |
| 画数 12 □ ± 1画検索                                                                           | 検系力法の条内を    |
|                                                                                          | 追加する。       |
|                                                                                          |             |
| ◎ 文字コード検索                                                                                | (2) 読み方検索の検 |
| 文字セット 指定なし                                                                               | 索範囲が変更とな    |
| 文字コート アーレー マング                                                                           | る。          |
|                                                                                          |             |
| 161文字が該当しました。     履歴     お気に入り     検索                                                    |             |
| 傀 傑 係 隽 镌 勤 喜 喟 過 룷 咽 專 喜 喜 喜                                                            |             |
| 書 喜 喜 堕 塈 幸 埼 埼 喜 夡 器 器 顕 媈 婉                                                            |             |
| 要 婜 寄 寄 尌 尳 屠 嵜 崎 楷 崎 崎 幃 睽 幾                                                            |             |
|                                                                                          |             |
|                                                                                          |             |
| 読み:きざきけわしい <( 1 / 4) >>                                                                  |             |
|                                                                                          | (3)前頁/次頁ボタ  |
| 部首:046(山 /やま) - ステイ後系」は、芝記・供託オンライン甲語ソステム<br>の利用時間内に限りご利用できます。<br>なお、利用時間内に「準字検索」を行い、検索した | ンを追加し、検索結   |
| 法務省戸籍統一コード:094190 文字を「お気に入りに追加」を利用して登録しておけ<br>は、利用時間外も登録した文字を「お気に入り」がら                   | 果の全文字が表示    |
| 諸橋大漢和辞典コード: これが出てきます。<br>お気に入りに追加 確定 キャンセル                                               | 可能となる。      |

| 申請書作成・編                 | 第 - 申請用総合ソフト                                              |                                             |
|-------------------------|-----------------------------------------------------------|---------------------------------------------|
| ファイル( <u>E</u> ) 編      | !集(E) アクション( <u>A</u> ) ヘルプ( <u>H</u> )                   |                                             |
| 🛛 💭 プレビュー表示             | 🥆 瀷 漢字検索 🗹 チェック 🔚 一時保存 💽 再読込 🔘 完了 🗙 閉じる                   |                                             |
| 申請書の情報                  |                                                           | 納付情報(※電子納付を行う際に必要となります)                     |
| 様式名                     | 登記申請書(表示に関する登記)                                           | 氏名または法人団体名 (全角力ナ24文字以内)                     |
| 件名(必須)                  | 登記申請書(表示に関する登記)                                           | ホウムタロウ                                      |
| ※件名は法務者                 | には通知されません。利用者で管理しやすいよう自由に設定してください。                        |                                             |
|                         |                                                           | (4) タグ形式で外字が挿入される。                          |
| 甲請人<br>(全角入力)           | 住所東京都霞が関1-1-1                                             | 削陈                                          |
|                         | 5 長 武 ル名××文字コード>0000FA11K/文字コード> 外字</td <td>&gt;太郎 □</td> | >太郎 □                                       |
|                         |                                                           | Ки I C                                      |
|                         | 電話番号                                                      | 1.162                                       |
|                         | 被合併会社 🔍 名義人情報追加                                           |                                             |
| · · · · · · · · · · · · |                                                           |                                             |
|                         | (例) 山<外字><ファイル名>0U00                                      | )FA11.bmp ファイル名 <文字コード>0U00FA11 文字コード 外字 太郎 |
|                         |                                                           |                                             |
|                         |                                                           | × wxw                                       |
|                         | ファ1ル(上) 補集(上) 衣示(⊻) お気に入り(Δ) ツール(上) ヘルフ(土)                |                                             |
|                         | 東京法務局 (宣記所コート:UIUU)                                       | ~                                           |
|                         | 申請人東京都商が関1-1-1                                            |                                             |
|                         | ப <b>ாத</b> ் கா                                          |                                             |
|                         |                                                           |                                             |
|                         |                                                           | >                                           |

(1) 特殊な記号等の検索方法の案内を追加します。

よく利用されるローマ数字,丸付き数字の記号類及び変体仮名等を漢字検索機能において検索する ための,検索方法の案内ページを表示します。

(2) 読み方検索の検索範囲を変更します。

読み方検索について、登記統一文字の範囲での検索が可能となります。なお、コード検索については、 従来どおり法務省戸籍統一文字コード及び諸橋大漢和辞典コードによるコード指定による検索が可能で す。

- (3)前頁/次頁ボタンを追加し、検索結果の全文字が表示可能です。 検索結果が51件以上の場合、次の検索結果の候補が表示可能となります。
- (4) 選択した文字のコードが<外字>タグ形式で申請書に挿入されます。

#### ② 漢字検索機能を扱うことができる申請書様式の追加

漢字検索機能を扱うことができる申請書様式を以下のとおり追加します。

く新たに漢字検索機能が利用可能となる申請書様式>

- ・[不動産]登記識別情報に関する証明請求書(有効証明)
- ・[不動産]登記識別情報に関する証明請求書(不通知・失効証明)
- ·[不動産]登記識別情報通知·未失効照会
- ・[不動産]登記識別情報の失効の申出書
- ・[不動産]登記識別情報通知ダウンロード様式
- ·[不動産]取下書(登記申請書共通)
- ·[不動産]取下書(登記嘱託書共通)
- ・[不動産]事前通知に基づく申出書
- ·[不動産]信託目録
- ·[商業·法人]取下書(登記申請書共通)
- ·[商業·法人]取下書(登記嘱託書共通)

③ 登記識別情報提供関係様式における漢字検索機能の追加

現状では登記識別情報関係様式について外字が利用できず,代替文字による入力としていたところ,漢字 検索機能を用いた外字の入力を可能とする機能改修を行います。

### < 登記識別情報提供様式作成画面における漢字検索機能の操作イメージ>

| <ul> <li>● 登記識別情報提供様式作成 - 申請用総合ソフト</li> <li>②「漢字検索」をク</li> </ul>                                     | リックする。                                                                                                    |
|----------------------------------------------------------------------------------------------------|----------------------------------------------------------------------------------------------------|
| 漢 漢字検索                                                                                               |                                                                                                    |
| 登記等別特権が提供様式の情報                                                                                       | 登記識別情報の提供を行う登記の情報(登記申請書に添付する場合は必須)                                                                                                    |
| 件名(必須) はお右記識別情報提供様式                                                                                  | 登記の目的                                                                                                    |
| ※ 件名は登記所には通知されません。利用者で管理しやすいよう自由に設定してください。                                                           |                                                                                                    |
|                                                                                                    | 登記権利者氏名 追加                                                                                                    |
| 甲請(請求)者情報                                                                                            |                                                                                                    |
| 住所 (必須) 東京都爾が関一丁目1-1                                                                                 |                                                                                                    |
| 氏名 (4/須) 山                                                                                           | 一覧表示                                                                                                    |
|                                                                                                    | <ul> <li>あ示する () →部表示する(カーソルを当てた入力部分のみ表示)</li> <li>しないように注意してください。また、入力文字を背積から見られないように注意してください。</li> <li>年月日 受付番号 順位番号 登記識別情報<br/>年 月 日</li> <li>を選択する。</li> </ul> |
| ※ 「登記:識別情報範通知読み込み」ボタンをクリックすると、オンライン文付された登記:識別情報記通知から作<br>(対象となる参記:識別情報記真知は、QRコードが表示できる登記:識別情報記通知です。) | 101+1404     101+145                                                                                                    |
| ※「設定」ボタンをクリックすると、登記識別情報提供様式が編集・保存され、処理状況表示(登識タブ)                                                     | に表示されます。                                                                                                    |
|                                                                                                    |                                                                                                    |

| 🦉 漢字検索 - 申請用総合ソフト      |                                                                                 |                     |
|------------------------|---------------------------------------------------------------------------------|---------------------|
| 検索条件                   |                                                                                 |                     |
| ◎ 読み方検索                | 特殊な記号の検索方法はこちら                                                                  |                     |
| 読み さき                  | I AND O OR                                                                      |                     |
| 画数 📃 ± 1画検索            |                                                                                 |                     |
| 部首指定なし                 | •                                                                               |                     |
| ◎ 文字コード検索              |                                                                                 |                     |
| 文字セット 指定力1.            |                                                                                 |                     |
| 文字コード                  |                                                                                 |                     |
|                        |                                                                                 |                     |
| 23文字が該当しました。           | 履歴お気に入り検索                                                                       |                     |
| 先尖前咲咲郷埼寄               | 崎﨑埼埼嵜崎統                                                                         |                     |
| 銑 碕 碕 碜 槖 躗 曏 曩        | $\smile$                                                                        |                     |
|                        |                                                                                 |                     |
|                        |                                                                                 |                     |
|                        |                                                                                 |                     |
| 読み: さんさもいわしい<br>画数: 12 | <( 1/ 1)>                                                                       |                     |
|                        | 「漢字検索」は, 登記・供託オンライン申請システム<br>の利用時間内に限りご利用できます。                                  | ③漢字検索画面が表示されるので, 目  |
| 法務省戸籍統一コード:094190      | なお、利用時間内に「漢字検索」を行い、検索した<br>文字を「お気に入りに追加」を利用して登録しておけ<br>は、利用時間外も登録した文字を「お気に入りいから | 的となる文字を検索して、「確定」をクリ |
| 諸橋大漢和辞典コード:            | こ利用できます。                                                                        | ックする。               |
|                        |                                                                                 |                     |

| $\searrow$ |  |
|------------|--|

| 🚔 登記識別情報提供様式作成 - 申請用総合ソフト                                                                                                   |                                                                        |
|----------------------------------------------------------------------------------------------------|------------------------------------------------------------------------|
| ファイル(E) 編集(E) アクション(A) ヘルプ(H)                                                                                               |                                                                        |
|                                                                                                    | ④カーソルが表示されていた場所に, 選択した                                                 |
| 件名(必須) ゆち記識別情報提供様式<br>※ 件名は登記所には通知されません。利用者で管理しやすいよう自由に設定してください。                                                            | 文字のコードが入力される。                                                          |
| 申請(請求)者情報<br>住所 (必須) 東京都爾加盟一丁目1-1<br>氏名 (必須) 地名20100FA11bmo(/ファイル名×(文字コード>0100FA11(/文字コード×(外字))                             |                                                                        |
| 登記識別情報の提供を行う物件の情報 登記識別情報入力 (例)                                                                                              | 山<外字><ファイル名>0U00FA11.bmp ファイル名 <文字コード>0U00FA11 文字コード 外字                |
| <ul> <li>◎ すべて表示しない</li> <li>○ すべて表示する</li> <li>※ 登記識別情報入力時は離席しないように注</li> </ul>                                            | ) 一部表示する(カーン))を当てた入力部分のみ表示〉<br>:意してください。また,入力文字を背後から見られないように注意してください。  |
| 物件指定方法         種別         所在/不動產番号         地番/家屋番号         甲/乙         受付/順位         受付年月日           元号         年         月 | 受付番号         順位番号         登記識別情報           日                           |
|                                                                                                    |                                                                        |
| ※「登記識別情報動通知読み込み」ポタンをクリックすると、オンライン交付された登記識別情報動通知から情報を転記でき<br>(対象となる登記識別情報動通知は、ORコードが表示できる登記識別情報動通知です。)                       | 物件追加         物件相写           ます。         登記識別情報通知読み込み         QRコード読み込み |
| ※ 「設定」ボタンをクリックすると、登記識別情報提供様式が編集・保存され、処理状況表示(登識タブ)に表示されます                                                                    | 。<br>該定 中止                                                             |

# <外字を挿入した登記識別情報提供様式のプレビュー表示例>

|                           | 登記識別情報提供様式                                            |     |
|---------------------------|-------------------------------------------------------|-----|
| 下記に示す物件に関する、登記識別情報        | 報を提供します。                                              |     |
| 作成年月日                     | 平成28年2月25日                                            |     |
| 登記識別情報の記録されている物件          |                                                       |     |
| 不動産の所在                    | 土地<br>北海道札幌市清田区里 <b>塚</b> 1-1-1                       |     |
| 登記識別情報の記録されている登記とき        | 登記名義人                                                 |     |
| 登記名義人                     | 東京都霞が関一丁目1-1<br>(「 <b>山</b> 街次郎                       |     |
| 受付年月日・受付番号又は順位番号          | 甲区 平成27年3月22日 受付<br>第1234 号                           |     |
| 登記識別情報                    | [設定されています]                                            |     |
| 申請する登記の目的<br>登記権利者の氏名又は名称 | 所有権移転     ⑤プレビュー画面では、入力したタ       山崎太郎     イメージで表示される。 | 外字が |

# く届出様式/取得者特定ファイル作成画面における漢字検索機能の操作イメージ>

| 🚰 届出様式/取得者特定ファイル作成 - 申請用総合ソフト                                     |
|-------------------------------------------------------------------|
| ファイル(F) 編集(E) アクション(A) ヘルプ(H) ②「漢字検索」をクリックする。                     |
| 漢 漢字検索                                                            |
| 登記識別情報取得様式の情報                                                     |
| 件名(必須) 届出様式/取得者特定ファイル                                             |
| ※ 件名は登記所に通知されません。利用者で管理しやすいよう自由に設定してください。                         |
| 申請者情報(登記識別情報の通知を受ける者)                                             |
| 住所 (必須) 東京都霞が関一丁目1-1                                              |
| 氏名(必須)山山                                                          |
| 暗号化鍵の生成                                                           |
| 暗号化鍵のパスワードは、登記所から暗号化されて通知された: ①入力欄をクリックして,領域を選択する。                |
| 状態 未生成                                                            |
| パスワード(8桁で入力してください。)                                               |
| <b>再入力</b> 暗号化鍵の生成                                                |
| ・パスワードに使用できるのは,半角数字,半角英大文字,半角英小文字及び<br>※食む号立字です                   |
| 1月記号文字です。<br>・申請年月日や誕生日,不動産番号などの推測されやすい文字の組合せによる                  |
| バスワードの使用は避けてくたさい。                                                 |
| ※「設定」ボタンをクリックすると登記識別情報通知取得用届出様式及び取得者                              |
| 特定ファイルの編集・保存され、処理状況表示(登識)に表示されます。また、単<br>諸者情報ファイル(復号鍵)が作成・保存されます。 |
|                                                                   |
| 護定 一世上                                                            |
|                                                                   |
|                                                                   |
|                                                                   |

| $\overline{\mathbf{\nabla}}$                                                                                           | 7                                                                                       |
|----------------------------------------------------------------------------------------------------|-----------------------------------------------------------------------------------------|
| 🎬 漢字検索 - 申請用総合ソフト                                                                                                    |                                                                                         |
|                                                                                                    |                                                                                         |
| ◎ 読み方検索                                                                                                    | 特殊な記号の検索方法はこちら                                                                          |
| 読み ざき                                                                                                    | I AND O OR                                                                              |
| 画数 📃 ± 1画検索                                                                                                    |                                                                                         |
| 部首指定なし                                                                                                    | •                                                                                       |
| ◎ 文字コード検索                                                                                                    |                                                                                         |
| 文字セット指定なし                                                                                                    |                                                                                         |
| 文字コード                                                                                                    |                                                                                         |
| 23文字が該当しました。                                                                                                    |                                                                                         |
| 上 小 前 ビ 吟 细 <b></b> ち ち                                                                                                |                                                                                         |
| 元 天 刖 吹 吠 狆 坷 च<br>                                                                                                    | a<br>1 Mai Mai vai ai Mai Wir                                                           |
| 前几节时11时11多一来。发上光彩表                                                                                                    | E.                                                                                      |
|                                                                                                    |                                                                                         |
|                                                                                                    |                                                                                         |
| 読み:きさきけわしい                                                                                                    |                                                                                         |
| ●数:12<br>部首:046(□□/やま)                                                                                                 | 「法定後本は、幕記・供話オンライン申請システム<br>③漢字検索画面が表示されるので、」                                            |
| 法務省戸籍統一コード:094190                                                                                                    | の利用時間がに取りた利用できます。<br>なお、利用時間がにて美子を承したの、検索した<br>文字をお気に入りに追加す利用して登録しており、的となる文字を検索して「確定」をク |
| 諸橋大漢和辞典コード:                                                                                                    | は、利用時間外も登録した文字をおお気に入り」加出しては「ロス」」と「スパビン」、「加定之」とア                                         |
|                                                                                                    | お気に入りに追加 確定 キャンセル シグタる。                                                                 |
|                                                                                                    |                                                                                         |
| $\prec$                                                                                                    | 7                                                                                       |
|                                                                                                    |                                                                                         |
| ファイル(E) 編集(E) アクション(A) ヘル                                                                                              | プ( <u>H</u> )                                                                           |
| 漢  漢字検索<br>登記識別情報取得様式の情報                                                                                               |                                                                                         |
| 件名(必須) 届出様式/取得者特定ファイル                                                                                                  | ④カーソルが表示されていた場所に,選択した                                                                   |
| ※ 件名は登記所に通知されません。利用者で管理し                                                                                               | いずいぶ 文字のコードが入力される。                                                                      |
| 申請者情報(登記識別情報の通知を受ける者)<br>住所 (火酒) 東京都索が開一丁日1-1                                                                          |                                                                                         |
| 氏名(必集) FA11K/文字コードX/外字》                                                                                                |                                                                                         |
| 暗号化鍵の生成                                                                                                    | (例) 山<外字><ファイル名>0U00FA11.bmp ファイル名 <文字コード>0U00FA11 文字コード 外字                             |
| 暗号化鍵のパスワードは、登記所から暗号化:<br>を復号する際に使用します。                                                                                 | されて通知された登記識別情報                                                                          |
| 状態 未生成<br>パスワード (8桁で入力                                                                                                 | リしてください。〉                                                                               |
| 再入力                                                                                                    | 暗号化鍵の生成                                                                                 |
| <ul> <li>パスワードに使用できるのは、半角数字、半)</li> <li>半角記号文字です。</li> <li>申請年月日や誕生日、不動産番号などの推測:</li> <li>パスワードの使用は避けてください。</li> </ul> | 角英大文字,半角英小文字及び<br>はれやすい文字の組合せによる                                                        |
| ※ 「設定」ボタンをクリックすると、登記識別情<br>特定ファイルが編集・保存され、処理状況表示(<br>諸者情報ファイル(復号鍵)が作成・保存されま                                            | 報源通知取得用届出様式及び取得者<br>(登識)に表示されます。また,申<br>ミす。                                             |
|                                                                                                    | 設定中止                                                                                    |

| 登記譜          | 別情報通知取得用履                     | <b>届出様式</b>   |       |
|--------------|-------------------------------|---------------|-------|
| 下記の公開鍵により,登記 | 己識別情報の通知を依頼します。               |               |       |
| 作成年月日        | 平成28年2月25日                    |               |       |
| 権利者          | 東京都霞が関一丁目1-1<br>山 <b>崎</b> 太郎 | 5プレビュー画面では、入力 | した外字が |
| 公開鍵情報        | [設定されています]                    |               |       |

④ JIS 第三水準, 第四水準及び一部の非漢字の入力に関する入力補助機能の追加

申請用総合ソフトの不動産及び商業・法人登記の申請書について, JIS 第三水準, 第四水準及び一部の非漢字(※)を入力した際に, チェックボタン及び完了ボタンをクリックすると送信可能な文字情報に自動 置換する機能を追加します。

※一部の非漢字とは、以下を指します。

・丸付き数字①~⑩(不動産登記手続については従来どおり①~④のみ直接入力が可能)

・ローマ数字I~XI,i~xii

·~, ∦, ¢, £, ¬

<申請書作成時の外字変換操作イメージ>

| 🔁 申請書作成・編集 - 申請用総合ソフト                     | ② 完了(またはチェック)ボタンをクリッ    |
|-------------------------------------------|-------------------------|
|                                           | クする。                    |
|                                           | 約付付書                    |
| 様式名 登記申請書(表示に関する登記)                       | 氏名または法人団体名 (全角力ナ24文字以内) |
| 件名(必須)登記申請書(表示に関する登記)                     | 木ウムタロウ                  |
| ※件名は法務省には通知されません。利用者で管理しやすいよう自由に設定してください。 |                         |
| 申請人                                       |                         |
| (全角人刀) 112 所 東京都霞が関1-1-1                  | () 「嗬」(第二水準乂子)を入力する。    |
| 氏                                         |                         |
| 連絡先の<br>電話番号                              | 削除                      |
| 被合併会社 マ 名義人情報追加                           |                         |
| 申請人追加                                     |                         |
|                                           |                         |

<外字を挿入した登記識別情報提供様式のプレビュー表示例>

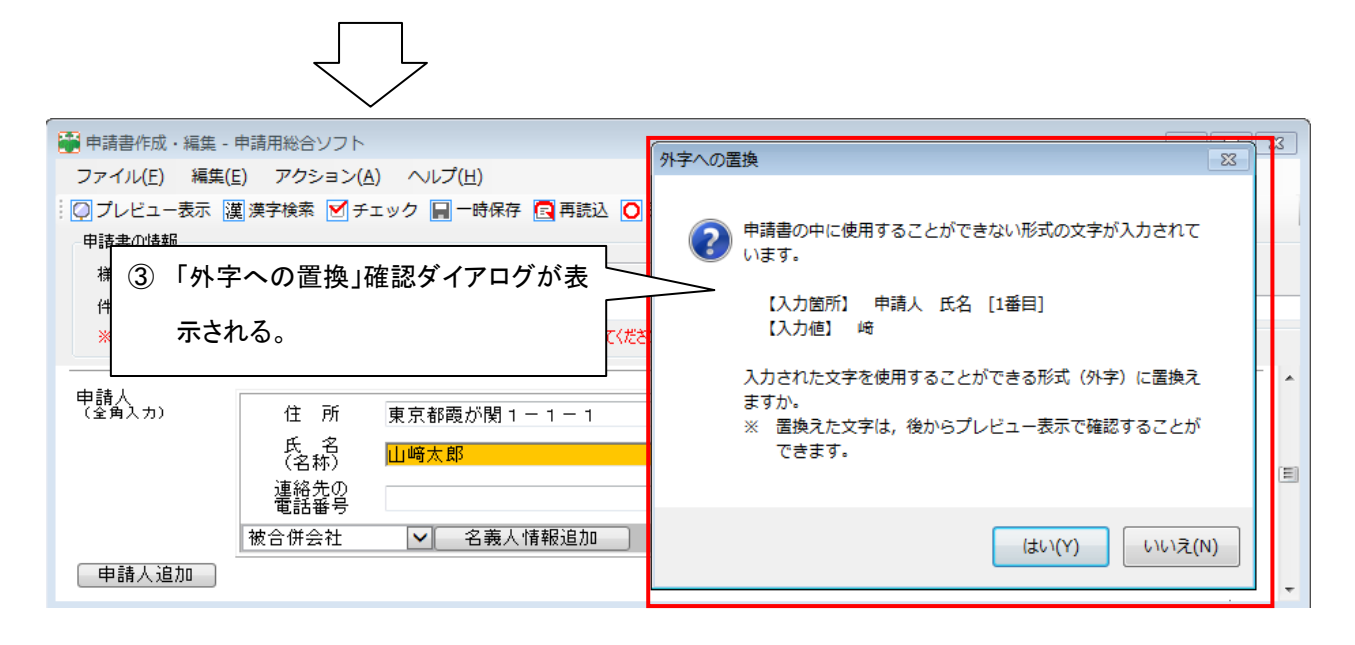

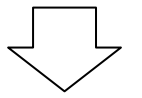

| 📲 申請書作成・編集 - 申請用総合ソフト                    |                            |                         |
|------------------------------------------|----------------------------|-------------------------|
| ファイル( <u>E</u> ) 編集(E) アクション( <u>A</u> ) | ヘルプ(日)                     |                         |
| 🕴 📿 プレビュー表示 📜 漢字検索 🗹 チェッ                 | ック 📓 -時保存 🔂 再読込 🙆 完了 🔀 閉じる |                         |
| 申請書の情報                                   |                            | 納付情報(※電子納付を行う際に必要となります) |
| 様式名 登記申請書(表示に関する登                        | 記)                         | 氏名または法人団体名 (全角カナ24文字以内) |
| 件名(必須)登記申請書(表示に関する登                      | 記)                         | ホウムタロウ                  |
| ※件名は法務省には通知されません。利用者                     | で管理しやすいよう自由に設定してください。      |                         |
|                                          |                            |                         |
| 申請人 _、                                   | + +o == 1"88 .             | 項目削除                    |
| (2月入刀) 住所 9 氏名 7                         | 東京都葭か関1-1-1<br>            | ④ 置換された外字が入力される。        |
| (名称) ■<br>連絡先の<br>電話番号                   |                            | 削除                      |
| 被合併会社                                    | ✓ 名義人情報追加                  | •                       |

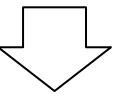

| ٥- ٩ ٢                                                                         | × 0 ☆ 0             |
|--------------------------------------------------------------------------------|---------------------|
| ファイル(E) 編集(E) 表示( <u>V</u> ) お気に入り( <u>A</u> ) ツール( <u>T</u> ) ヘルプ( <u>H</u> ) |                     |
| 東京法務局 (登記所コード:0100)                                                            | ⑤ プレビュー画面では、入力した外字が |
| 東京都爾於関1-1-1<br>山 <b>崎</b> 太郎                                                   | イメージで表示される。         |
|                                                                                | >                   |

### ⑤ 申請者が作成した外字(ビットマップファイル)の挿入機能の廃止

申請用総合ソフトの「申請書作成・編集」画面等のメニューに存在した,申請者が作成した外字(ビットマップファイル)の挿入機能を廃止します。

平成28年3月22日以降に外字を使用した申請を行う場合は①漢字検索機能または④外字挿入に関す る入力補助機能を利用してください(※)。

なお、物件情報及び会社・法人情報については今までどおり登記情報検索サービスを利用し,外字を取 得することを推奨します。

※平成28年3月22日以前に作成した申請書について、補正書の作成や再利用を行う場合、元の申請で挿 入していた外字(ビットマップファイル)は引続き利用可能です。